#### Smarte Steckdosen für den Solarwichtel einrichten

Mit einer smarten Steckdose, die Sie mit dem Solarwichtel verbinden, können Sie ganz ohne Ihr Zutun Geräte dann aufladen, wenn Ihr Balkonkraftwerk Strom erzeugt.

Wir benutzen Steckdosen der Firma Shelly, da sie komfortabel nach eigenen Bedingungen geschaltet werden können. Zudem sind sie nicht an eine Cloud des Herstellers gebunden.

Der Shelly Plug Plus S (ca. 25€) zeigt durch seinen LED-Ring auf einen Blick an, ob er gerade ein- oder ausgeschaltet ist. Über ihr WLAN-Netzwerk mit dem Internet verbunden, wird er vom Solarwichtel-Server informiert, ob er sich ein- oder ausschalten soll.

Wenn Sie die Einrichtung mir dem Handy durchführen wollen, können Sie sich das Video anschauen.

# Sie benötigen:

- Eine Shelly-Steckdose
- Einen Internetzugang über WLAN
- Zur Einrichtung einmalig: PC oder Laptop mit WLAN-Fähigkeit

#### Shelly mit dem heimischen WLAN verbinden

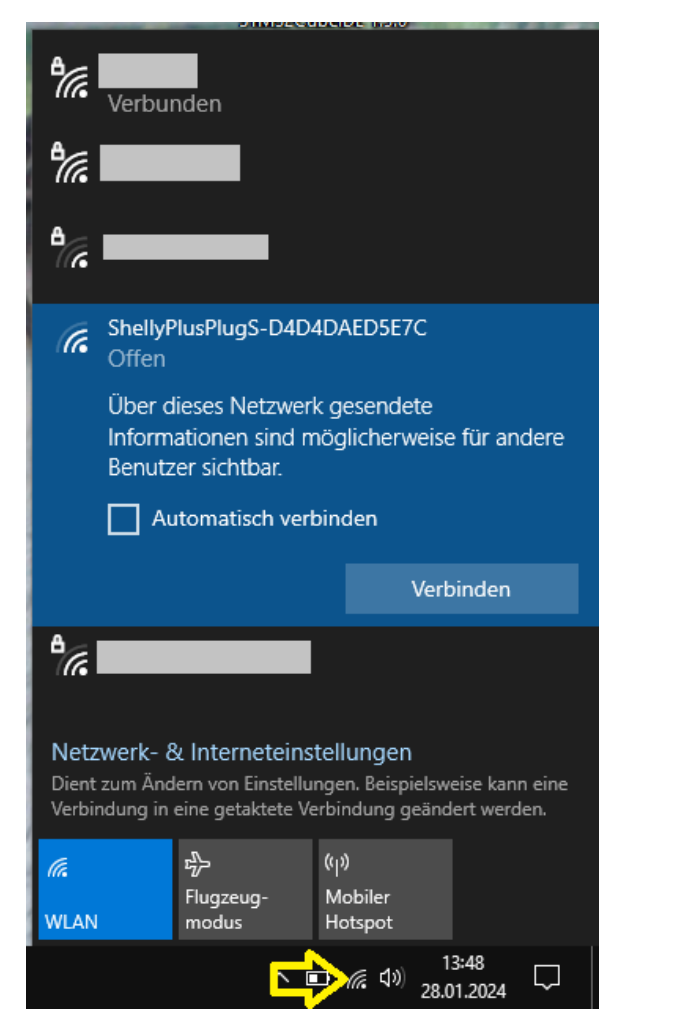

Der Shelly muss auf das Internet zugreifen, um Solarwichtel-Daten auszulesen. Die übertragenen Datenmengen sind sehr gering, nur wenige Kilobyte pro Stunde.

Am PC das WLAN-Menü öffnen und mit dem WLAN-Netzwerk ShellyPlugPlus-XXXXXXX verbinden. Anschließend Webbrowser (Firefox, Chrome, Edge,...) öffnen und die fest vorgegebene IP-Adresse **192.168.33.1** in die Adresszeile eingeben.

Nach dem Anzeigen der Konfigurationsseite des Shellys auf "Configure Wi-Fi settings" klicken

| $\leftarrow \  \  \rightarrow \  \   G$ |                      | 08                           | 192.168                | .33.1/#/swi                                                                                                    | tch/0/o | verview |               |            |        |       |        | ☆     |                | ${\times}$ | ۲ | රු | = |
|-----------------------------------------|----------------------|------------------------------|------------------------|----------------------------------------------------------------------------------------------------|---------|---------|---------------|------------|--------|-------|--------|-------|----------------|------------|---|----|---|
|                                         | PlusPlug             | gS                           |                        |                                                                                                    |         |         |               |            |        | ((o)) | ((r    | *     | 0              | 2          |   |    |   |
| ۵<br>چ                                  | Welcom               | e to you                     | ur Shelly              | / device. D                                                                                                    | o you   | want to | o configure V | Vi-Fi now? |        | Cor   | nfigur | e Wi- | Fi sett        | ings       |   |    |   |
| 世<br>令                                  | Output (0            | <u>))</u>                    |                        |                                                                                                    |         |         |               |            |        |       |        |       |                |            |   |    |   |
| <>                                      | 🖵 Overv              | iew                          |                        | tting for the setting the setting the sett | gs      |         | යූ Actions    |            | 🖰 Sche | dules |        |       | © <sup>-</sup> | Timers     |   |    |   |
| ę                                       | ©<br>⊟ Ou<br>&       | itput (0)                    |                        |                                                                                                    |         |         |               |            |        |       |        |       |                | U          |   |    |   |
|                                         | Last tri<br>Action o | <b>ggered</b> I<br>n power o | <b>by</b><br>on/device | init                                                                                                    |         |         |               |            |        |       |        |       |                |            |   |    |   |

| $\div \rightarrow \mathbf{G}$ | 🛇 🗟 😋 192.168.33.1/#/settings/wifi   |                                                      |
|-------------------------------|--------------------------------------|------------------------------------------------------|
| F                             | PlusPlugS                            | WLAN-Netzwerk<br>aktivieren. (1)                     |
| â                             | Wi-Fi 1 settings                     | Eigenes WLAN aus der                                 |
| \$                            | MAC address: e4:65:b8:b0:f1:54 Copy  | Drop-Down-Liste<br>auswählen (2) und                 |
| ŧ                             | Enable Wi-Fi network                 | zugehöriges Passwort eingeben (3), mit " <b>Save</b> |
| ŝ                             | Manual type SSID                     | settings" speichern.                                 |
| <>                            | Password protected Wi-Fi network     | Es erscheint "Save<br>successfull!"                  |
| Ę,                            | NETWORKS PASSWORD                    |                                                      |
|                               | (rssi: -69dBm, password) 2 · ····· 3 |                                                      |
|                               | Set static IP                        |                                                      |
|                               |                                      |                                                      |
|                               | Save settings                        |                                                      |

## Shelly-Firmware aktualisieren

#### Links "Settings" klicken (1), dann weiter unten "Firmware" (2)

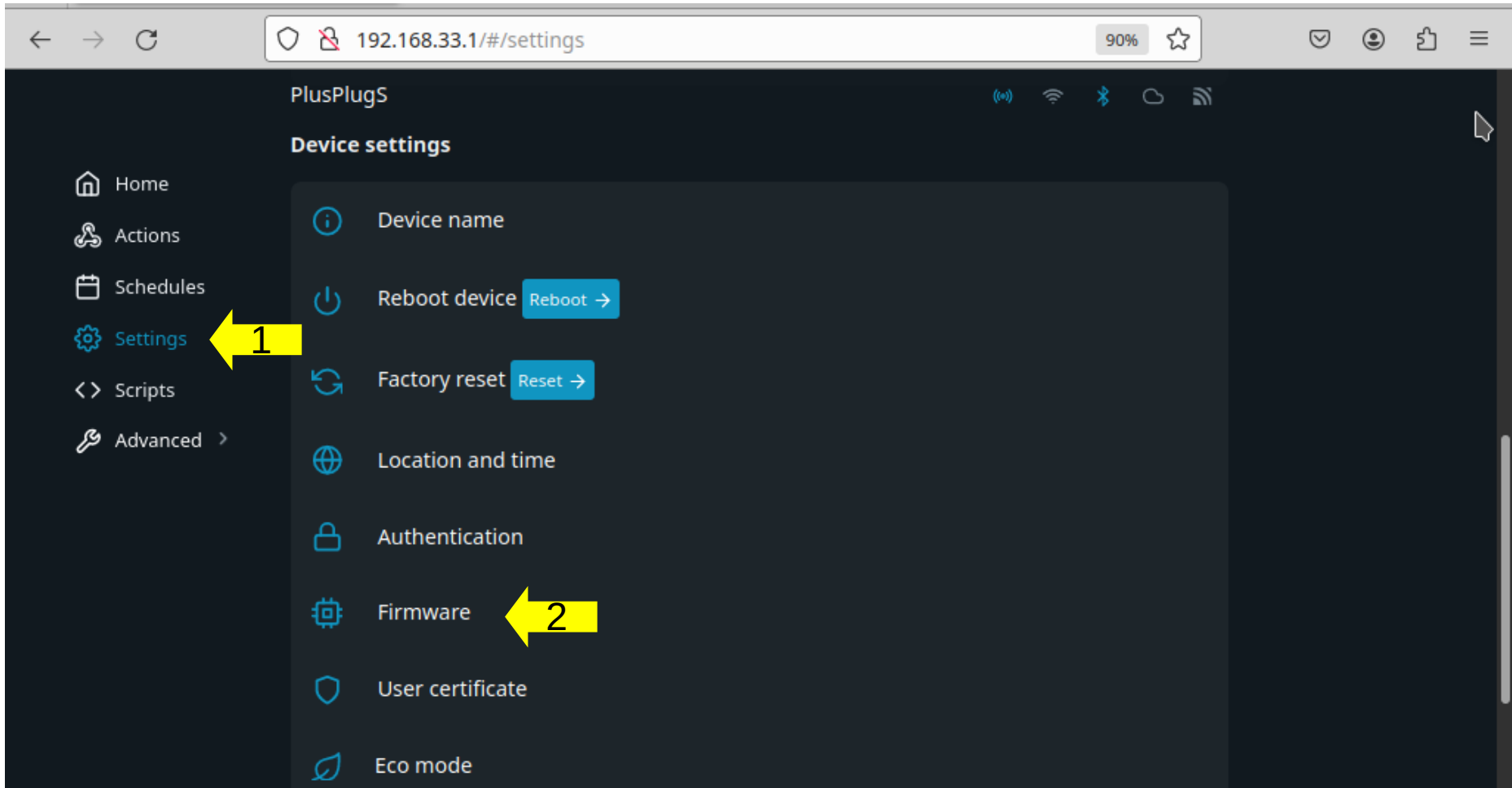

Wenn ein Update verfügbar ist, auf "**Update**" klicken. Das Update sollte ca. eine Minute dauern.

Wenn in dieser Zeile "No Updates" steht, ist ihr Shelly auf dem neuesten Stand.

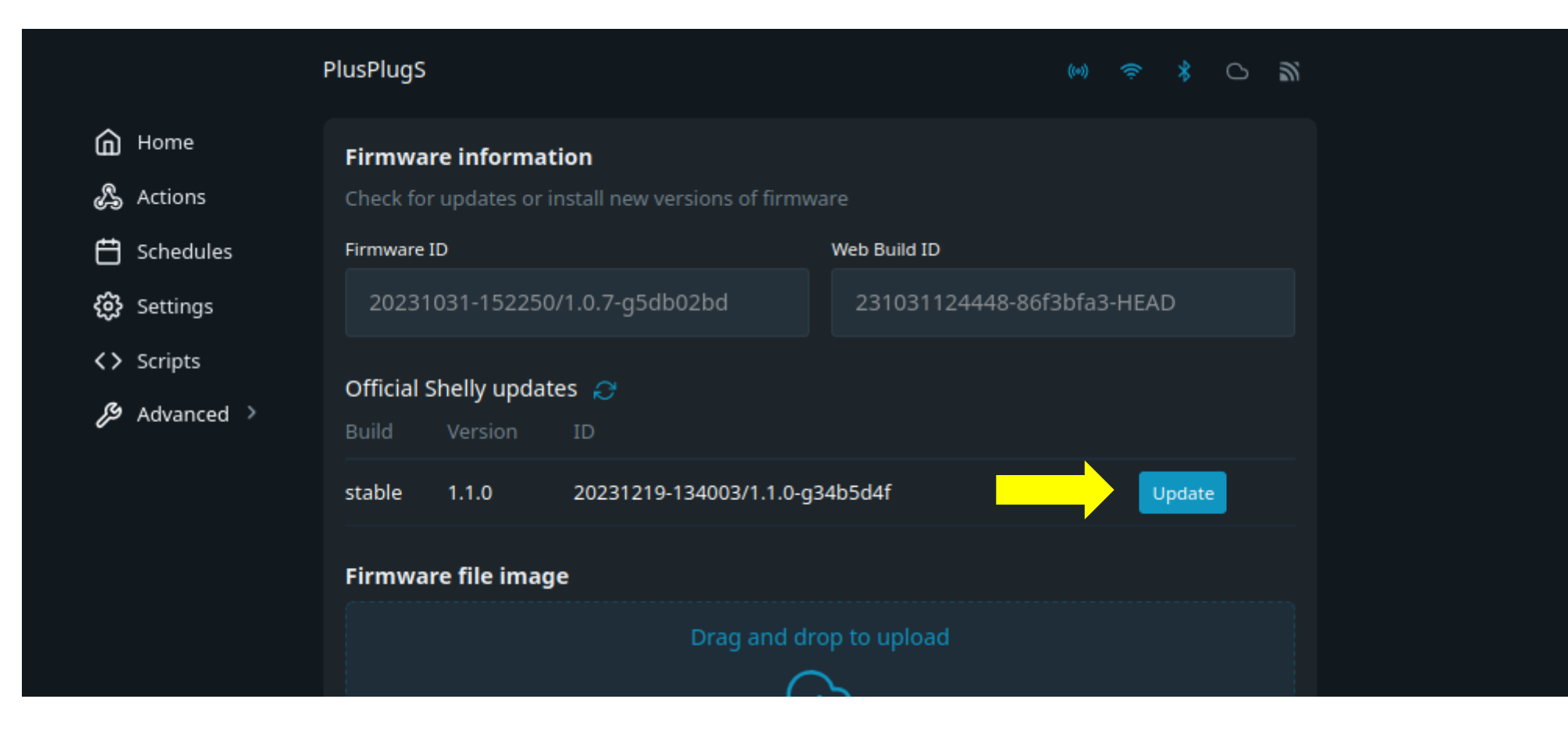

## Die Verbindung zum Solarwichtel einrichten

Zur Steuerung der Shelly-Steckdosen wird das Protokoll MQTT verwendet. Es ist ein Standard zur Datenübertragung von Smart-Home-Geräten. Links "**Settings**" > "**MQTT**". Erklärungen auf den nächsten Seiten.

|                                                                                | PlusPlugS                                                                                                    | (ii) 🤝 🐇 🔿 🖏                                                |  |  |  |  |  |
|--------------------------------------------------------------------------------|----------------------------------------------------------------------------------------------------|-------------------------------------------------------------|--|--|--|--|--|
| <ul> <li>Home</li> <li>Actions</li> <li>Schedules</li> <li>Settings</li> </ul> | MQTT settings<br>Connection type                                                                                                   | MQTT prefix                                                 |  |  |  |  |  |
| <b>&lt;&gt;</b> Scripts<br>روم Advanced                                        | Enable 'MQTT Control' ?<br>Enable RPC over MQTT<br>RPC status notifications over MQTT<br>Generic status update over MQTT<br>Server | solarwichtel_4885_0930                                      |  |  |  |  |  |
|                                                                                | solarwichtel.de:1883                                                                                                    | shellyplusplugs-( <mark>(4) Nicht ändern</mark><br>Password |  |  |  |  |  |
|                                                                                | Save settings 5                                                                                                    | Show password                                               |  |  |  |  |  |

## **Die Verbindung zum Solarwichtel einrichten**

- (1) "Enable MQTT network" aktivieren.
- (2) Bei "MQTT prefix" legen sie fest, für welche Stadt sich der Shelly anmeldet:
- Er hat die Form solarwichtel\_XXXX\_XXXX
- Um das Prefix für Ihre Stadt zu erhalten, gehen Sie auf solarwichtel.de und geben Ihre Stadt oder Postleitzahl im Suchfeld unter der Deutschlandkarte ein. Wenn der Dienst für Ihre Stadt noch nicht aktiv ist, klicken Sie auf den Knopf "Aktivieren".
- Dann ist ihr MQTT prefix an dieser Stelle sichtbar:

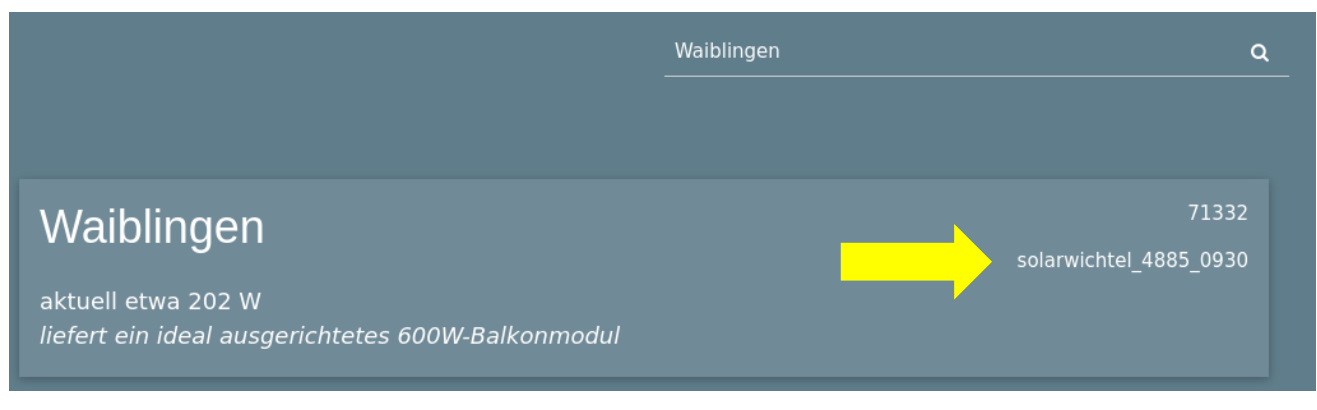

- (3) Server: "solarwichtel.de:1883"
- (4) Bei der **Client ID** lassen Sie die Voreinstellung unverändert. Wichtig ist nur, dass der Name eindeutig ist. Sie könnten auch irgendeine andere Zeichenfolge eingeben.

## Die Verbindung zur Energiewendeuhr einrichten

Username und Passwort bleiben leer.

(5) Speichern mit "**Save Settings**". Oben auf der Seite erscheint dann diese Meldung. Klicken Sie auf "**Reboot now**"

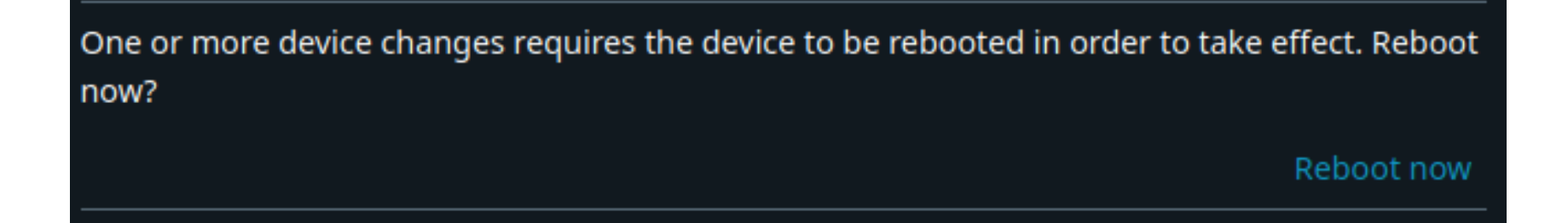

# Glückwunsch!

Jetzt ist Ihr Shelly einsatzbereit.

Die Konfiguration bleibt auch nach einem Ausstecken des Shellys aus der Steckdose erhalten. Sobald Sie ihn wieder einstecken, wird er sich wieder verbinden (Vorausgesetzt, das eingestellte WLAN-Netzwerk ist erreichbar).

Der Server sendet jede Viertelstunde ein Signal, dies hat zur Folge, dass es bis zu 15 Minuten nach dem Einrichten dauern kann, bis Ihr Shelly auf den aktuellen Zustand schaltet.

Viel Spaß mit ihrer smarten Steckdose!

Lob, Kritik und aufgetretene Probleme gerne an uns richten: kontakt@solarwichtel.de

#### Problemlösung

 Wenn das WLAN-Passwort falsch ist, bekommen Sie keine Fehlermeldung! Bei einer erfolgreichen Verbindung erscheint der Name ihres Netzwerkes, wenn Sie mit der Maus über das WLAN-Symbol oben rechts fahren.

|                                                                               | PlusPlugS                                        | (**) 🤋 * 🗅 🕷 |  |
|-------------------------------------------------------------------------------|--------------------------------------------------|--------------|--|
| Home                                                                          | MQTT settings                                    |              |  |
| <ul> <li>☐ Schedules</li> <li>② Settings</li> <li>&lt;&gt; Scripts</li> </ul> | Connection type No SSL                           | MQTT prefix  |  |
| 🔑 Advanced 🔇                                                                  | Enable 'MQTT Control' ?     Enable RPC over MQTT |              |  |
|                                                                               | RPC status notifications over MQTT               |              |  |